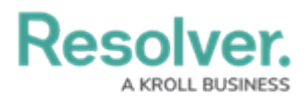

## **Create Relationships & References**

Last Modified on 02/26/2025 10:30 am EST

This article provides instructions for creating relationships and references on **Risk Response Plans** between the **Risk** and **Requirement** object types. However, plans can be linked to other object types, including, but not limited to **Processes**, **Assets**, and **Vendors**.

For more detailed information on relationships and references, see the Add Relationships to an Object Type and References on Forms articles in the **Resolver Core Administrator's Guide**.

## To add relationships to the Risk Response Plans and Company object types:

- 1. Click the region in the top bar > **Object Types** in the **Data Model** section.
- 2. Begin typing **Risk Response Plan** in the search field, then click the object type to open the **Edit Object Type** page.
- 3. Click the **Relationships** tab > **Add Relationship**.

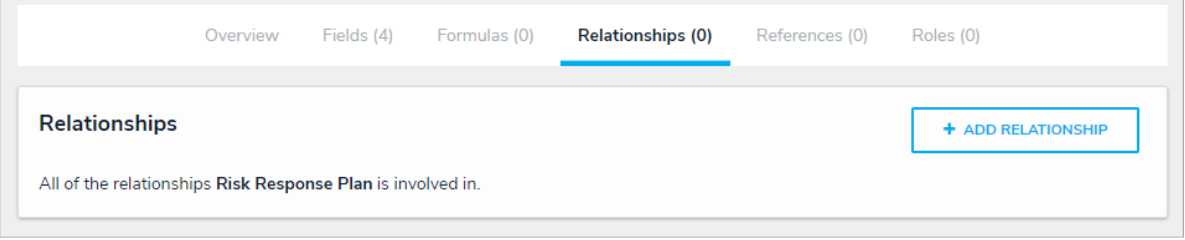

The Relationships tab.

- 4. Enter **Risks** in the **Relationship Name** field and **Risk Response Plan** in the **Reference Name** field.
- 5. Select **Risk** from the **Object Type Group** dropdown menu.

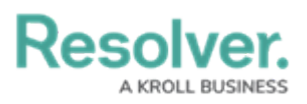

| Relationship Name                                                                                      |                                        |                     |                        |
|----------------------------------------------------------------------------------------------------|----------------------------------------|---------------------|------------------------|
| Risks                                                                                                  |                                        |                     |                        |
| Reference Name                                                                                         |                                        |                     |                        |
| Risk Response Plan                                                                                     |                                        |                     |                        |
| The Reference name is the reverse of the relations<br>displayed as a reference on an object type form. | hip name (e.g. Witness > Witnesse      | d). It will be used | when a relationship i  |
|                                                                                                    |                                        |                     |                        |
| Long Name                                                                                              |                                        |                     |                        |
| Long Name                                                                                              |                                        |                     |                        |
| Long Name                                                                                              |                                        |                     |                        |
| Long Name                                                                                              |                                        |                     |                        |
| Long Name                                                                                              |                                        |                     |                        |
| Long Name                                                                                              | ect parts of the application to provid | de a more detailed  | l question to the user |
| Long Name<br>The Long Name is optional and can be used in sele<br>Object Type Group                    | ect parts of the application to provid | de a more detailed  | I question to the user |
| Long Name<br>The Long Name is optional and can be used in sele<br>Object Type Group<br>Risk            | ect parts of the application to provid | de a more detailed  | l question to the user |
| Long Name<br>The Long Name is optional and can be used in selv<br>Object Type Group<br>Risk            | ect parts of the application to provid | de a more detailed  | I question to the user |
| Long Name<br>The Long Name is optional and can be used in sele<br>Object Type Group<br>Risk            | ect parts of the application to provid | de a more detailed  | I question to the user |

The Create a New Relationship window.

- 6. Click Create.
- Repeat the steps above to create another relationship on the Risk Response Plan object type, entering Requirement for the relationship name, Risk Response Plan for the reference name, and Requirement from for the object type group.
- 8. Repeat the above steps for the **Company** object type, entering **Risk Response Plans** for the relationship name, **Company** for the reference name, and **Risk Response Plans** for the object type group. Note that you may use business units instead of company objects, however, this will impact the reporting structures discussed further in this guide.

Resolver.

| Create a New Relationship                                                                                                    |                          | ×                      |
|----------------------------------------------------------------------------------------------------|--------------------------|------------------------|
| Relationship Name                                                                                                    |                          |                        |
| Risk Response Plans                                                                                                    |                          |                        |
| Reference Name                                                                                                    |                          |                        |
| Company                                                                                                    |                          |                        |
| The Reference name is the reverse of the relationship name (e.g. Witness > Witne displayed as a reference on an object type form. | ssed). It will be used v | vhen a relationship is |
| Long Name                                                                                                    |                          |                        |
|                                                                                                    |                          |                        |
|                                                                                                    |                          |                        |
|                                                                                                    |                          | /                      |
| The Long Name is optional and can be used in select parts of the application to pro                                               | ovide a more detailed    | question to the user.  |
| Object Type Group                                                                                                    |                          |                        |
| Risk Response Plans                                                                                                    |                          | ~                      |
|                                                                                                    |                          |                        |
|                                                                                                    |                          |                        |
|                                                                                                    | CANCEL                   | ✓ CREATE               |
| The Create New Relationship windo                                                                                                 | <i>N</i> .               |                        |

<< Previous

Next >>